# Ergänzung zum Handbuch

# Update Aushang Lehrer-Raum-Tabelle - Update 10

## Aufgabe/Anlass

Um den Eltern am Sprechtag die Orientierung zu erleichtern kann ein Ausdruck angefertigt werden, auf dem alle Lehrkräfte und der zugeordnete Raum aufgeführt werden, die auch in der Reservierungstabelle aufgeführt sind. Dabei können zwei verschiedene Sortierungen gewählt werden; nach dem Namen der Lehrkräfte bzw. nach der Nummer der Räume.

### Umsetzung

Auf der Verwaltungsseite wurden unter Ausdrucke zwei neue Links hinzugefügt. Siehe Abb. 1

| Ausdrucke                                                                                                    |                                                                       |  |  |  |  |  |  |
|----------------------------------------------------------------------------------------------------|-----------------------------------------------------------------------|--|--|--|--|--|--|
| Terminpläne für alle Eltern                                                                                                    | Raum/Lehrer-Pläne für alle Lehrer<br>Aushang für die Sprechzimmertüre |  |  |  |  |  |  |
| Terminplan für die Eltern eines Schülers                                                                                                    | Raum/Lehrer-Plan für einen Lehrer                                     |  |  |  |  |  |  |
| Aushang Lehrer/Raum-Liste<br>Nach Lehrkraft sortiert                                                                                                    | Aushang Lehrer/Raum-Liste<br>Nach Raum sortiert                       |  |  |  |  |  |  |
| Tabellen erfassen / bearbeiten / löschen                                                                                                    |                                                                       |  |  |  |  |  |  |
| Tabelle lehrer Tabelle ezb (Eltern)                                                                                                    | Tabelle uhrzeiten Tabelle config                                      |  |  |  |  |  |  |
| Falls an Ihrer Schule nicht alle Lehrkräfte den gesamten Zeitraum anwesend sein müssen,<br>können Sie, nachdem Sie die Uhrzeiten festgelegt haben, eine oder mehrere Zeitmaske<br>(n) erstellen (Sperren von Terminen), die Sie in der Tabelle lehrer bestimmten Lehrkräften<br>(z.B. Halbtagskräften) zuweisen können Erspart 'Blindbuchungen'. |                                                                       |  |  |  |  |  |  |
| Tabelle zeitmasken                                                                                                    |                                                                       |  |  |  |  |  |  |
| Abb. 1                                                                                                    |                                                                       |  |  |  |  |  |  |

#### Neu ist der rot umrandete Teil in Abb. 1.

Mit den beiden Links **Aushang Lehrer/Raum-Liste** können Sie eine Tabelle ausdrucken, auf der alle Lehrkräfte mit dem zugeordneten Raum aufgeführt werden, die auch in der Reservierungstabelle aufgeführt sind. Der eine Aushang ist nach dem Namen der Lehrkräfte sortiert, siehe Abb. 2 und der zweite ist nach der Nummer der Räume sortiert, siehe Abb. 3.

Bei sehr langen Ausdrucken (viele Lehrkräfte) werden die folgenden Seiten ohne Kopf gedruckt, so dass die einzelen Blätter zusammengeklebt bzw. zusammengepinnt werden können.

| <b>K</b> au       | KSW                                 |         |    |                    |                       |
|-------------------|-------------------------------------|---------|----|--------------------|-----------------------|
| KSW-Online Setter |                                     |         |    |                    | Druckdatum: 21.04.201 |
|                   | Lehrer                              | Raum    |    | Lehrer             | Raum                  |
| 1                 | Adam, Kai                           | 322     | 2  | Adoma, Paul        | 323                   |
| 3                 | Barth, Joachim                      | C262    | 4  | Bauer, Karl        | 120 (G)               |
| 5                 | Baumeister-Schellenberg,<br>Mathias | 218     | 6  | Berliner, Frieda   | 179                   |
| 7                 | Bohrmeister, Karl-Josef             | 215     | 8  | Brasser, Ralf      | 203                   |
| 9                 | Darsteiner, Brigitte                | 114     | 10 | Dettelbach, Isolde | 111                   |
| 11                | Döge, Sascha                        | 112     | 12 | Dreher, Max        | 111                   |
| 13                | Duesseldorfer, Pia                  | 208     | 14 | Eberhardt, Traudel | 202                   |
| 15                | Enzian, Siegfried                   | 224     | 16 | Erl, Ludwig        | 0815                  |
| 17                | Fahthi, Amalie                      | 223     | 18 | Faltysek, Verena   | 200                   |
| 19                | Fehrenbacher, MarcTest              | 111     | 20 | Fisterer, Jakob    | 206                   |
| 21                | Franitzer, Siegbert                 | 120 (G) | 22 | Glauber, Jasmin    | 216                   |
| 23                | Gommhäuser, Markus                  | 211     | 24 | götz, roland       | 4711                  |
| 25                | Hafner, Helga                       | 115     | 26 | Hauser, Julius     | 205                   |
| 27                | Hugendubel, Helga                   | 071     | 28 | Karsten, Thodor    | 027                   |
| 29                | Kesenheimer, Roswitha               | 213     | 30 | Kopenhagen, Helga  | 108 (G)               |
| 31                | Krämer, Marianne                    | 4712    | 32 | Lenat, Moritz      | 110                   |
| 33                | Maul, Hans                          | 303_1   | 34 | Meier, Peter       | B105                  |
| 35                | Mettlacher, Sofia                   | 205     | 36 | newmann, georg     | 114                   |
| 37                | Opfenbacher, Simon                  | 159     | 38 | Paal, Tina         | 113                   |
| 39                | Pauser, Gabriele                    | 219     | 40 | Pelker, Manuel     | 119 (K)               |
| 41                | Pellmann, Gustav                    | 210     | 42 | Pleiderer, Johanna | 107 (G)               |
| 43                | Prediger, Holger                    | 223     | 44 | Rades, Holger      | B104                  |
| 45                | Romer, Matthias                     | 007a    | 46 | Schöffele, Janena  | 202                   |
| 47                | Seibert, Conny                      | 221     | 48 | Selter, Isidor     | 117 (G)               |
| 49                | Sobermann, Carl-Herrmann            | 225     | 50 | Treiber, Robert    | 121                   |
| 51                | Tronsberg, Johannes                 | 207     | 52 | Weiker, Theodor    | 119 (G)               |
| 53                | Wetter, Jasmin                      | 154     | 54 | Woelkle, Martin    | 215                   |
| 55                | Zenker, Julia Franziska             | 210     | 56 | Zuse, Konrad       | 0.209                 |
| 57                | Zusewitz, Ralf                      | 324     |    |                    |                       |

### Kaufmännische Schulen Wangen

O IFSWangen - B. Bernhard

Abb. 2

# 🐼 IFSWangen

# Intranet für Schulen

| Caufmännische Schulen Wangen |         |    |                                     |                  |  |  |
|------------------------------|---------|----|-------------------------------------|------------------|--|--|
| SW-Online                    | Selte 1 |    | Druc                                | kdatum: 21.04.20 |  |  |
| Lehrer                       | Raum    |    | Lehrer                              | Raum             |  |  |
| 1 Zuse, Konrad               | 0.209   | 2  | Romer, Matthias                     | 007a             |  |  |
| 3 Karsten, Thodor            | 027     | 4  | Hugendubel, Helga                   | 071              |  |  |
| 5 Erl, Ludwig                | 0815    | 6  | Pleiderer, Johanna                  | 107 (G)          |  |  |
| 7 Kopenhagen, Helga          | 108 (G) | 8  | Lenat, Moritz                       | 110              |  |  |
| 9 Fehrenbacher, MarcTest     | 111     | 10 | Dreher, Max                         | 111              |  |  |
| 11 Dettelbach, Isolde        | 111     | 12 | Döge, Sascha                        | 112              |  |  |
| 13 Paal, Tina                | 113     | 14 | newmann, georg                      | 114              |  |  |
| 15 Darsteiner, Brigitte      | 114     | 16 | Hafner, Helga                       | 115              |  |  |
| 17 Selter, Isidor            | 117 (G) | 18 | Weiker, Theodor                     | 119 (G)          |  |  |
| 19 Pelker, Manuel            | 119 (K) | 20 | Bauer, Karl                         | 120 (G)          |  |  |
| 21 Franitzer, Siegbert       | 120 (G) | 22 | Treiber, Robert                     | 121              |  |  |
| 23 Wetter, Jasmin            | 154     | 24 | Opfenbacher, Simon                  | 159              |  |  |
| 25 Berliner, Frieda          | 179     | 26 | Faltysek, Verena                    | 200              |  |  |
| 27 Eberhardt, Traudel        | 202     | 28 | Schöffele, Janena                   | 202              |  |  |
| 29 Brasser, Ralf             | 203     | 30 | Hauser, Julius                      | 205              |  |  |
| 31 Mettlacher, Sofia         | 205     | 32 | Fisterer, Jakob                     | 206              |  |  |
| 33 Tronsberg, Johannes       | 207     | 34 | Duesseldorfer, Pia                  | 208              |  |  |
| 35 Pellmann, Gustav          | 210     | 36 | Zenker, Julia Franziska             | 210              |  |  |
| 37 Gommhäuser, Markus        | 211     | 38 | Kesenheimer, Roswitha               | 213              |  |  |
| 39 Bohrmeister, Karl-Josef   | 215     | 40 | Woelkle, Martin                     | 215              |  |  |
| 41 Glauber, Jasmin           | 216     | 42 | Baumeister-Schellenberg,<br>Mathias | 218              |  |  |
| 43 Pauser, Gabriele          | 219     | 44 | Seibert, Conny                      | 221              |  |  |
| 45 Prediger, Holger          | 223     | 46 | Fahthi, Amalie                      | 223              |  |  |
| 47 Enzian, Siegfried         | 224     | 48 | Sobermann, Carl-Herrmann            | 225              |  |  |
| 49 Maul, Hans                | 303_1   | 50 | Adam, Kai                           | 322              |  |  |
| 51 Adoma, Paul               | 323     | 52 | Zusewitz, Ralf                      | 324              |  |  |
| 53 götz, roland              | 4711    | 54 | Krämer, Marianne                    | 4712             |  |  |
| 55 Rades, Holger             | B104    | 56 | Meier, Peter                        | B105             |  |  |
| 57 Barth, Joachim            | C262    |    |                                     |                  |  |  |

#### Kaufmännische Schulen Wangen

© IFSWangen - B. Bernhard

Abb. 3